.conf19

splunk>

Building scalable AWS Based Splunk Architectures Using Cloud Formation in 30 Minutes or Less

How to Build an AWS Splunk Environment Fast

### **Arthur Spencer**

(CISSP, CISA, GCIH, GCDA, GCFA, CEH) Sr Professional Services Security Consultant | Splunk

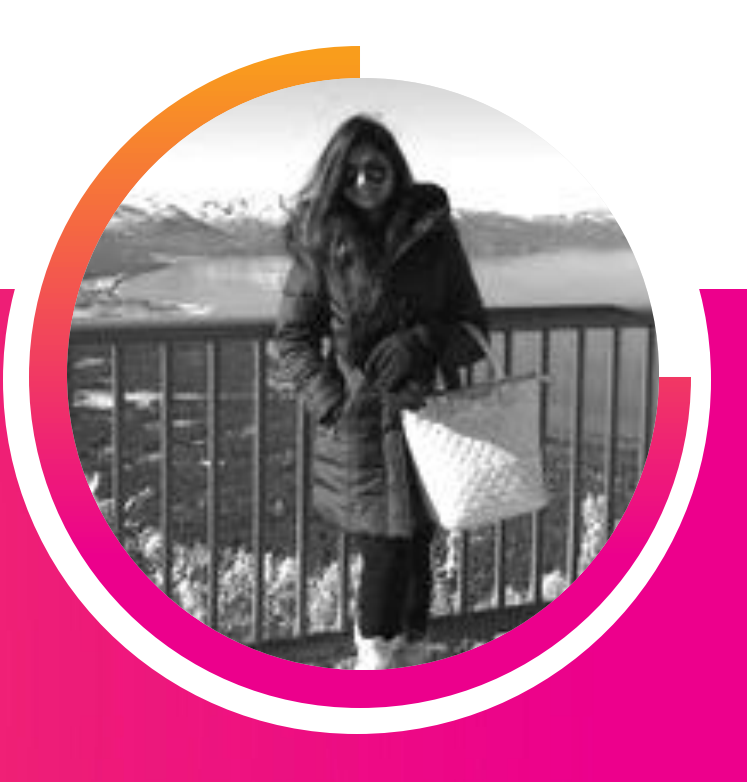

### Neha Doshi

Perficient Splunk Practice Lead Sr Professional Services Consultant | Perficient splue

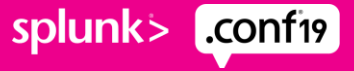

### Forward-Looking Statements

During the course of this presentation, we may make forward-looking statements regarding future events or plans of the company. We caution you that such statements reflect our current expectations and estimates based on factors currently known to us and that actual events or results may differ materially. The forward-looking statements made in the this presentation are being made as of the time and date of its live presentation. If reviewed after its live presentation, it may not contain current or accurate information. We do not assume any obligation to update any forward-looking statements made herein.

In addition, any information about our roadmap outlines our general product direction and is subject to change at any time without notice. It is for informational purposes only, and shall not be incorporated into any contract or other commitment. Splunk undertakes no obligation either to develop the features or functionalities described or to include any such feature or functionality in a future release.

Splunk, Splunk>, Turn Data Into Doing, The Engine for Machine Data, Splunk Cloud, Splunk Light and SPL are trademarks and registered trademarks of Splunk Inc. in the United States and other countries. All other brand names, product names, or trademarks belong to their respective owners. © 2019 Splunk Inc. All rights reserved.

splunk> .confi9

### What Are We Building

Always Start by defining requirements

Splunk Environment High Level Requirements

- Clustered SH and Clustered Indexer Environment
- Built on AWS
- Geographically Distributed
- Horizontally and Vertically Scalable
- Configuration Managed using GIT
- Development, UAT, and Production environment
- Configured according to Splunk and AWS Best Practices
- Built using a repeatable process driven by AWS CloudFormation Templates
- Deployment Size from 500 MB 10 TB per day and beyond

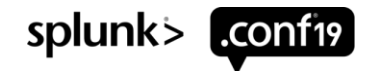

### What Are We Building

Multi-site Clustered Indexers and Search Heads with a Deployment Server and HF

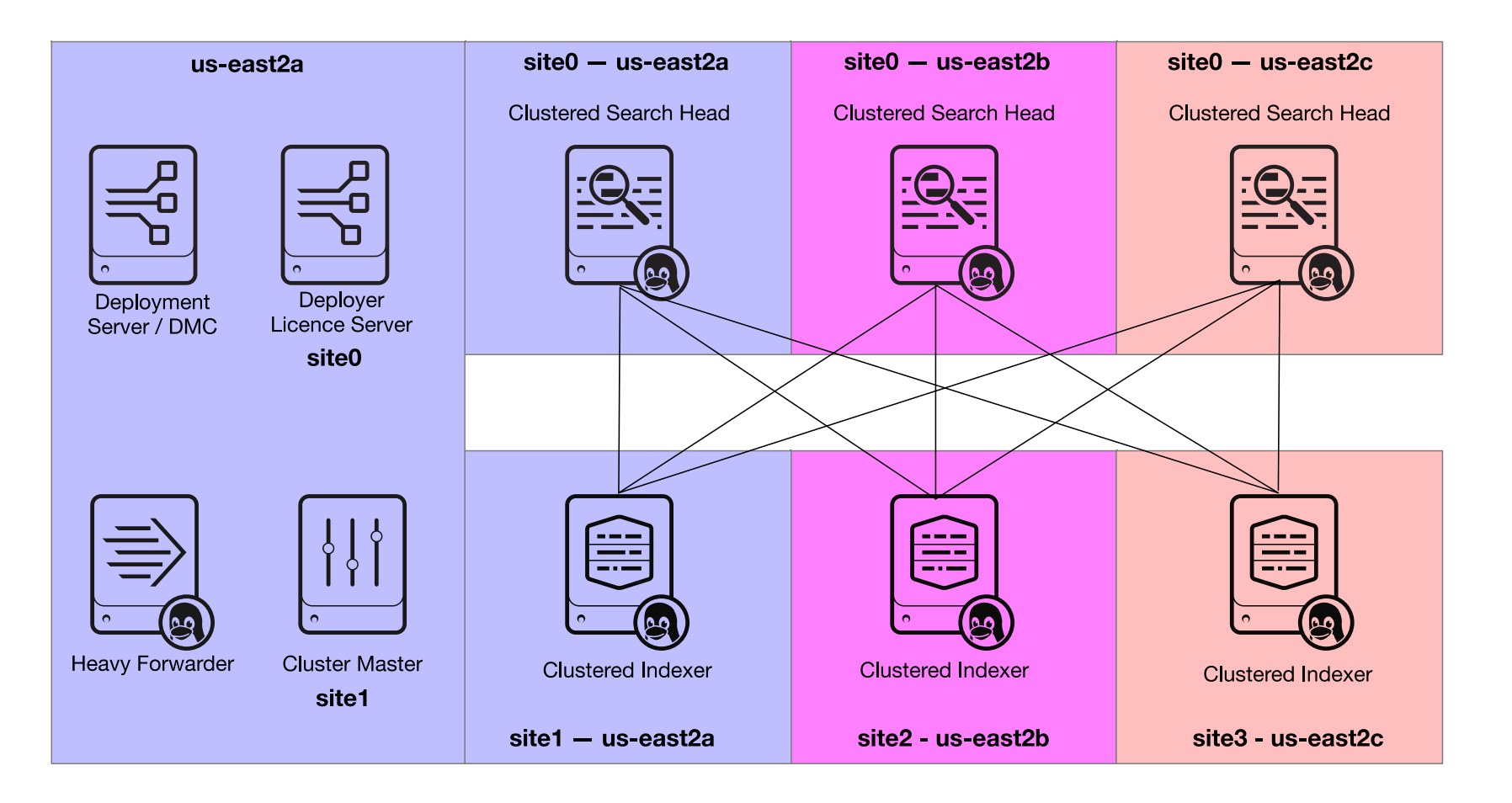

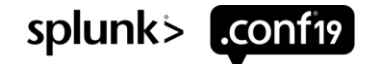

### How Splunk Environments are Established Many Options

#### Methods to Build your Splunk Environment

- Manually build by hand
- Bash Scripts, Ansible / Puppet / Chef / Salt / AWS CloudFormation / Some other tool
- Hire Splunk Professional services to build it for you
- Buy Splunk Cloud and call it a day

### **Base Configurations**

- Minimum configuration files to consistently establish a standalone, distributed, or clustered Splunk Environments.
- Ensures that systems are configured and installed in the correct order
- Customizes the environment to improve security and enhance user experience

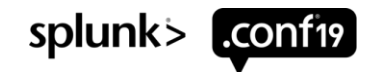

### What you need to know

Thousands of pages of documentation

### Splunk

- Splunk Server Roles
- Base Configurations to establish environment
- Search Head Clustering
- Index Clustering
- How to manage Splunk apps
- How to manage user access

#### AWS

- Regions and Availability Zones
- VPC Networking
- Security Groups
- EC2 Compute
- EBS + S3 Storage
- AMI Machine Images
- IAM Security Roles
- Cloud Formation

#### Management

- Creating a GIT repository
- Syncing GIT repo
- Moving configs to S3
- Pushing Configurations to Splunk
- High Availability (HA) / Business Continuity and Disaster Recovery (BCDR)

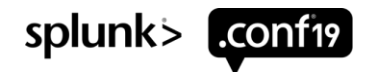

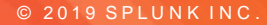

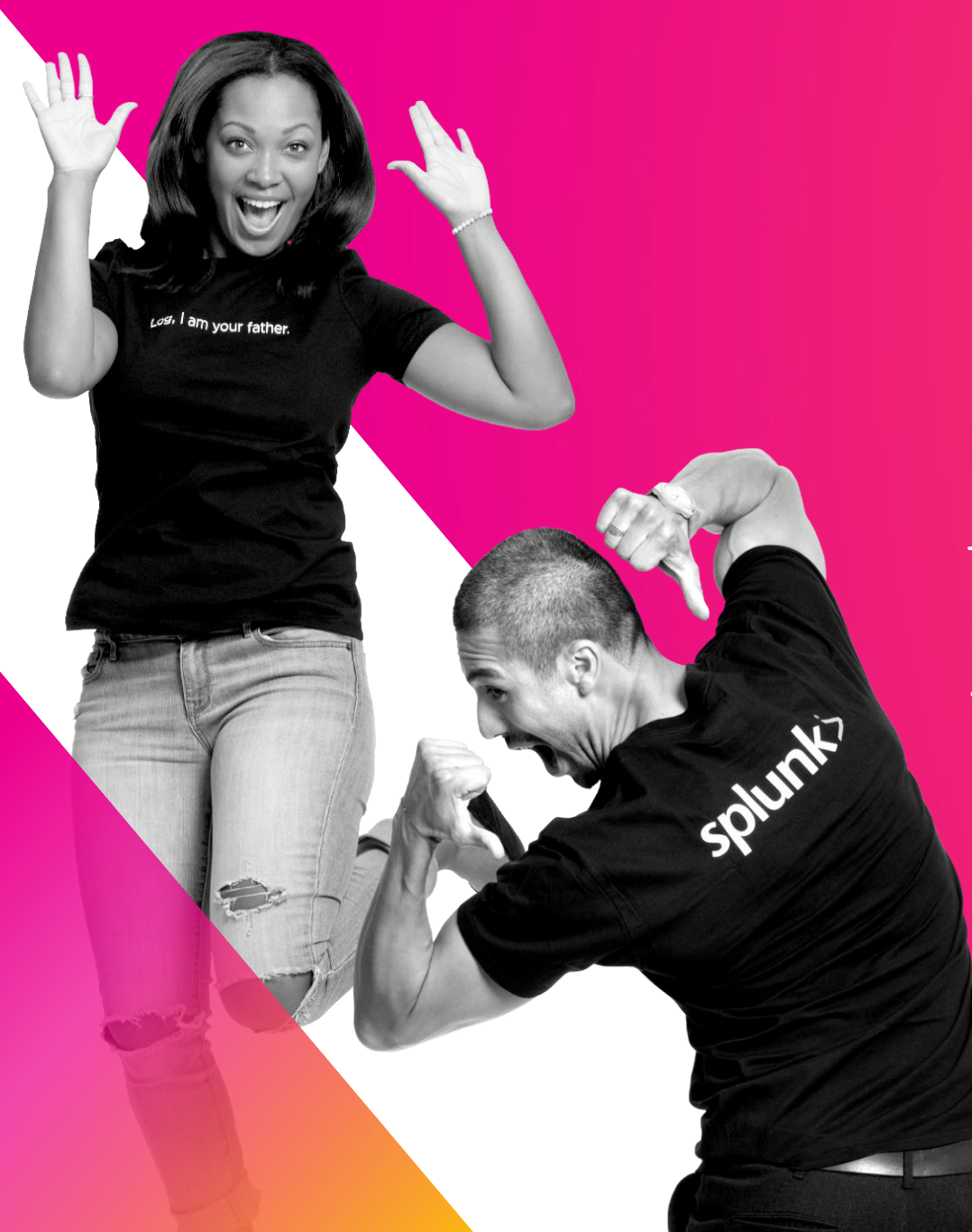

### **AWS 101**

High level overview of components and features used

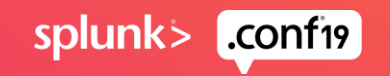

### **AWS Regions and Availability Zones**

https://aws.amazon.com/about-aws/global-infrastructure/

#### Regions

- Geographically separated across Globe
- Consists of multiple 3+ Availability Zones

### Availability Zones

- Multiple Data Centers
- Fully isolated and redundant
- 100,000+ servers

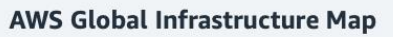

The AWS Cloud spans 69 Availability Zones within 22 geographic Regions around the world, with announced plans for 9 more Availability Zones and three more Regions in Cape Town, Jakarta, and Milan.

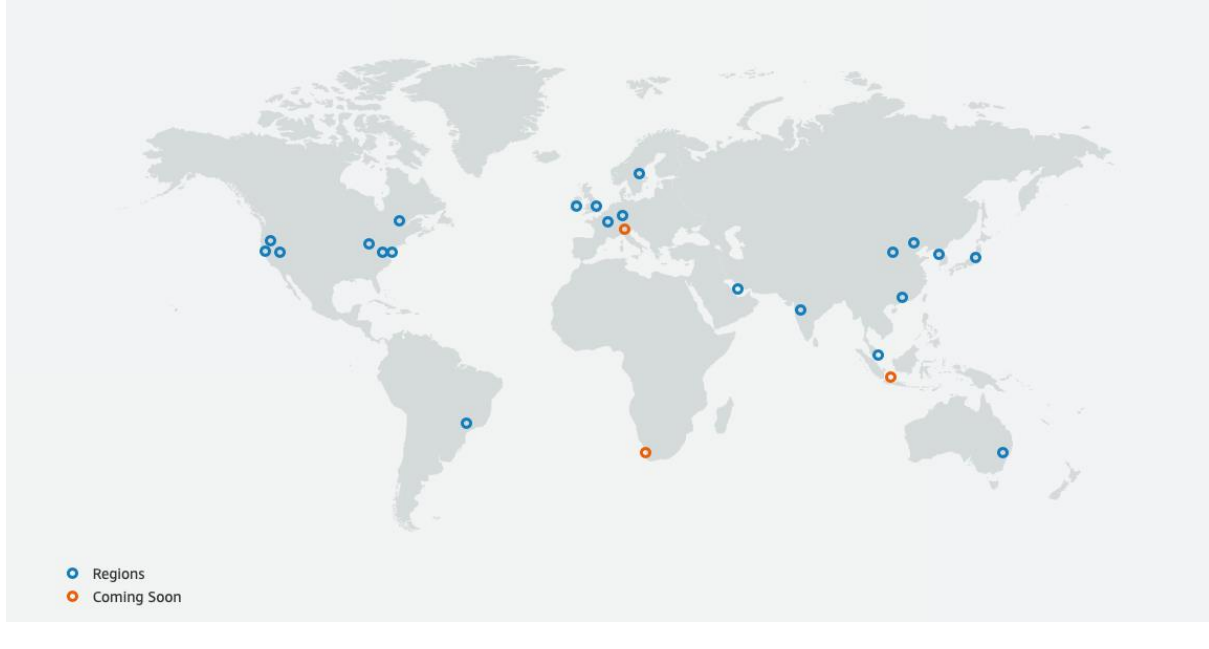

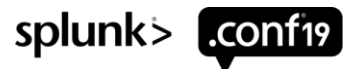

### **COMPUTE - EC2 Instance types**

https://aws.amazon.com/ec2/instance-types/

| Proce                 | essor Fam                             | ilies              | Model         | vCPU | Memory (GiB) | Instance Storage (GiB) | Network Bandwidth<br>(Gbps) | EBS Bandwidth<br>(Mbps) |
|-----------------------|---------------------------------------|--------------------|---------------|------|--------------|------------------------|-----------------------------|-------------------------|
| Family                | Characteri                            | stic               | m5.large      | 2    | 8            | EBS-Only               | Up to 10                    | Up to 3,500             |
| м                     | General Pu                            | urpose             | 5             |      |              |                        |                             |                         |
| 1                     | I/O Optimi                            | zed                | m5.xlarge     | 4    | 16           | EBS-Only               | Up to 10                    | Up to 3,500             |
| C<br>T                | Compute Optimized<br>Cheap Processors |                    | m5.2xlarge    | 8    | 32           | EBS-Only               | Up to 10                    | Up to 3,500             |
|                       |                                       |                    | m5.4xlarge    | 16   | 64           | EBS-Only               | Up to 10                    | 3,500                   |
|                       |                                       |                    | m5.8xlarge    | 32   | 128          | EBS Only               | 10                          | 5,000                   |
| On Deman              | d Cost – 9                            | 9.7.2019           | m5.12xlarge   | 48   | 192          | EBS-Only               | 10                          | 7,000                   |
| EC2 Model<br>t2.micro | Per Hour P<br>\$0.01                  | er Month<br>\$8.35 | m5.16xlarge   | 64   | 256          | EBS Only               | 20                          | 10,000                  |
| m5.xlarge             | \$0.19                                | \$138.24           | m5 24vlarge   | 96   | 384          | EBS_Only               | 25                          | 14 000                  |
| m5.4xlarge            | \$0.77                                | \$552.96           | III5.24xlarge | 50   | 504          | Lb3-Onty               | 25                          | 14,000                  |
| m5.16xlarge           | \$3.07 \$                             | 2,211.84           | m5.metal      | 96*  | 384          | EBS-Only               | 25                          | 14,000                  |
| m5.metal              | \$4.61 \$                             | 3,317.76           |               | 50   | 001          | Los only               | 20                          | 11,000                  |

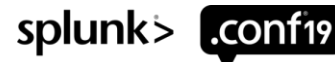

### **EC2 Instance Types for Different Environments**

https://docs.splunk.com/Documentation/Splunk/7.3.1/Capacity

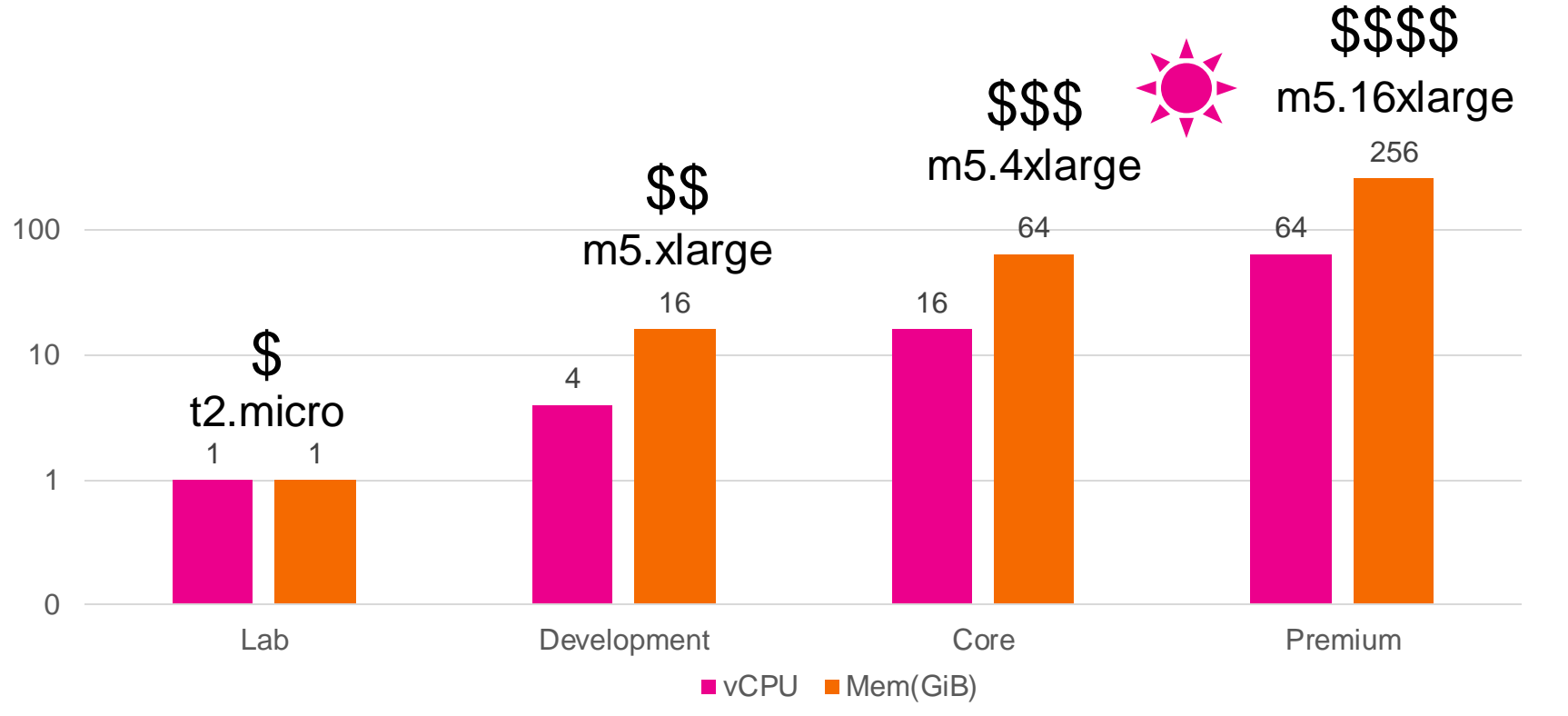

### Pick the Instance type and size that is right for you

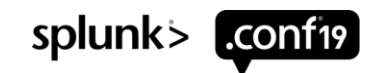

### Storage – EBS and S3

https://aws.amazon.com/ebs/features/

### EBS

- Volumes created in an AZ and are attached to and EC2 instance
- Pay for performance
- Can support up to 64,000 IOPS

### S3

- Reliable, Fast, inexpensive storage
- Stores Files as Objects

- Amazon Elastic Block Store
- Amazon EC2 Instance Store
- Amazon Elastic File System (Amazon EFS)
- Amazon Simple Storage Service (Amazon S3)

The following figure shows the relationship between these storage options and your instance.

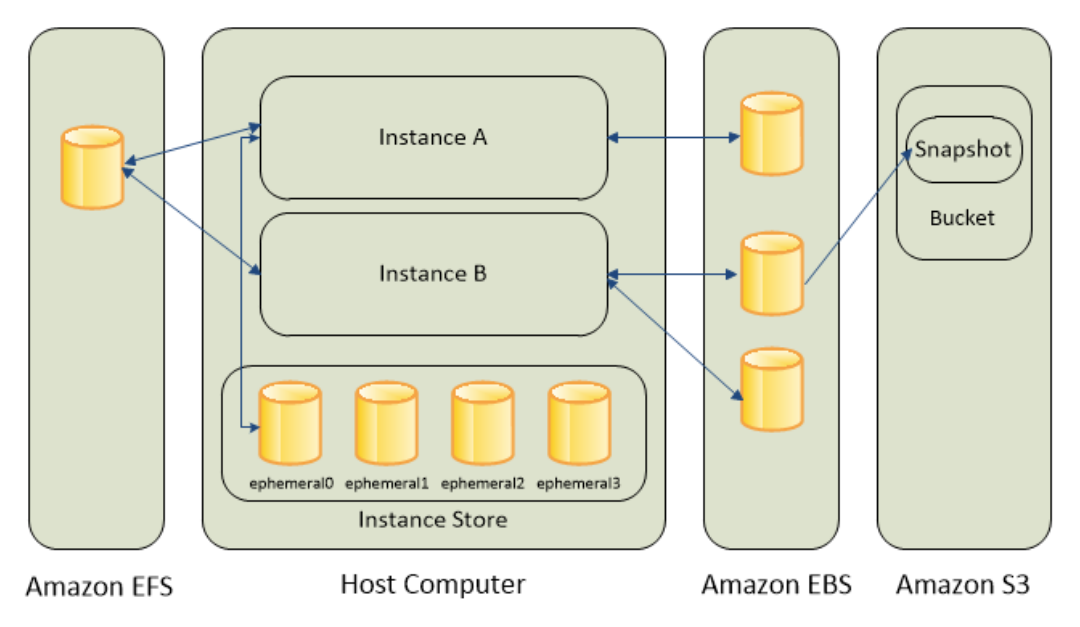

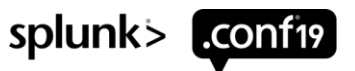

# EBS Storage https://aws.amazon.com/ebs/features/

|                                   | Solid State                                  | Drives (SSD)                      | Hard Disk Dr                      | ives (HDD)       |
|-----------------------------------|----------------------------------------------|-----------------------------------|-----------------------------------|------------------|
| Volume Type                       | EBS Provisioned IOPS SSD<br>(io1)            | EBS General Purpose SSD<br>(gp2)* | Throughput Optimized<br>HDD (st1) | Cold HDD (sc1)   |
| Volume Size                       | 4 GB - 16 TB                                 | 1 GB - 16 TB                      | 500 GB - 16 TB                    | 500 GB - 16 TB   |
| Max IOPS**/Volume                 | 64,000                                       | 16,000                            | 500                               | 250              |
| Max Throughput***/Volume          | 1,000 MB/s                                   | 250 MB/s                          | 500 MB/s                          | 250 MB/s         |
| Max IOPS/Instance                 | 80,000                                       | 80,000                            | 80,000                            | 80,000           |
| Max Throughput/Instance           | 1,750 MB/s                                   | 1,750 MB/s                        | 1,750 MB/s                        | 1,750 MB/s       |
| Price                             | \$0.125/GB-month<br>\$0.065/provisioned IOPS | \$0.10/GB-month                   | \$0.045/GB-month                  | \$0.025/GB-month |
| Dominant Performance<br>Attribute | IOPS                                         | IOPS                              | MB/s                              | MB/s             |

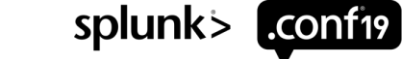

# Networking – VPC, Security Groups, and NACLs

https://docs.aws.amazon.com/vpc/latest/userguide/VPC\_Security.html

VPC

- Virtual Private Cloud
- Network Subnet

### **Security Groups**

 Firewall for inbound and outbound access for EC2 instances

### NACL

 Firewall for inbound and outbound traffic between VPC subnets

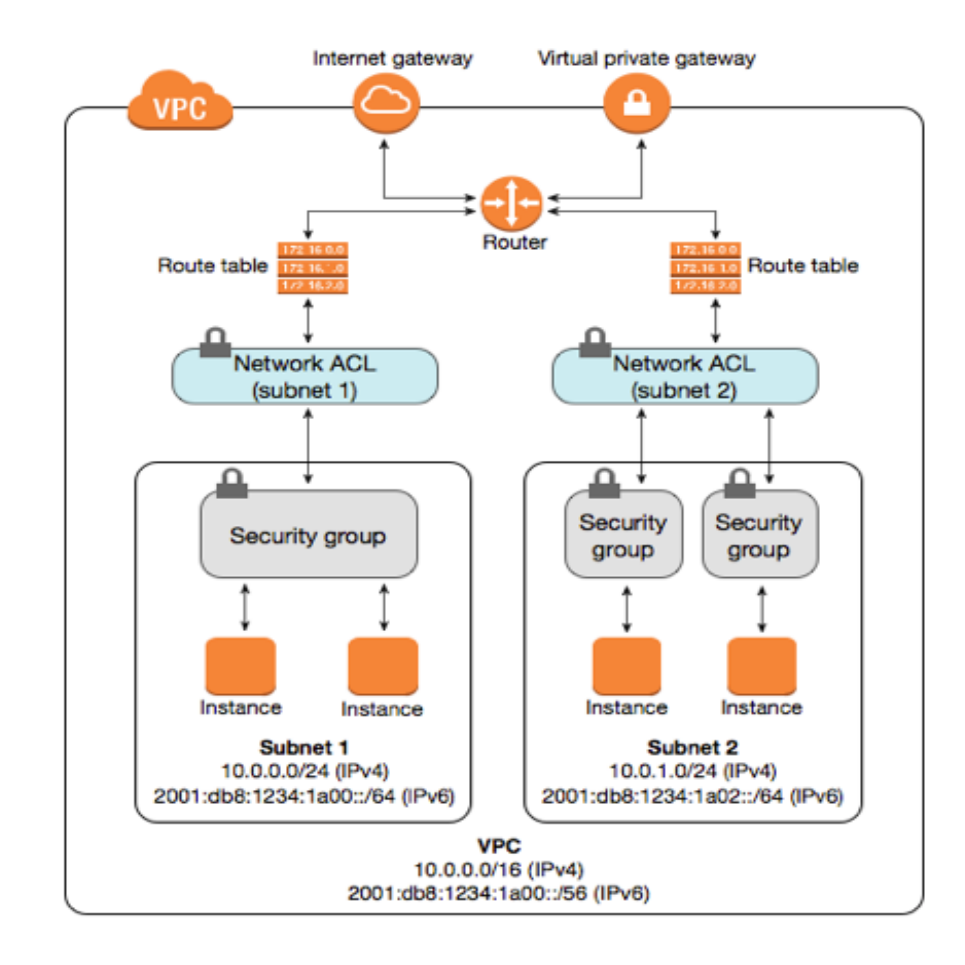

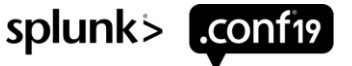

### **AWS Management Console**

### Many Options - what to choose

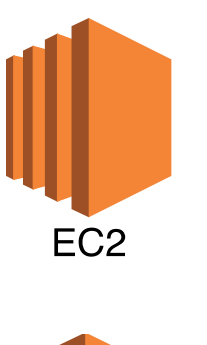

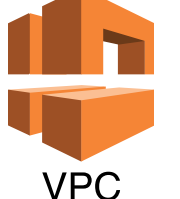

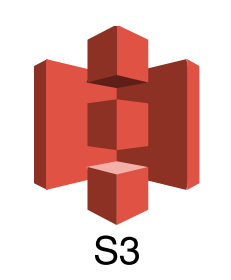

Serverless Application Repository

🖹 Storage S3 EFS FSx S3 Glacier

Elastic Beanstalk

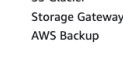

 All services Compute

EC2

ECR

ECS

EKS

Lambda

Batch

Lightsail 🗹

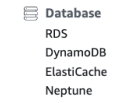

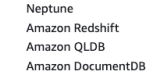

DataSync

 Migration & Transfer
 AWS Migration Hub Application Discovery Service Database Migration Service Server Migration Service AWS Transfer for SETP Snowball

Networking & Content Delivery VPC CloudFront Route 53 API Gateway Direct Connect AWS App Mesh AWS Cloud Map

Global Accelerator

CodeStar CodeCommit CodeBuild CodeDeploy CodePipeline Cloud9 X-Ray 🖧 Robotics

> AWS RoboMaker Blockchain Amazon Managed Blockchain

Management & Governance

💥 Developer Tools

I Satellite Ground Station

AWS Organizations CloudWatch AWS Auto Scaling CloudFormation CloudTrail Config OpsWorks Service Catalog Systems Manager Trusted Advisor Managed Services Control Tower AWS License Manager AWS Well-Architected Tool Personal Health Dashboard 🔽 AWS Chatbot

#### Di Media Services Elastic Transcoder Kinesis Video Streams MediaConnect MediaConvert Medial ive MediaPackage MediaStore MediaTailor Elemental Appliances & Software

**Machine Learning** Amazon SageMaker Amazon Comprehend AWS DeepLens Amazon Lex Machine Learning Amazon Polly Rekognition Amazon Transcribe Amazon Translate Amazon Personalize Amazon Forecast Amazon Textract

> Analytics Athena EMR CloudSearch Elasticsearch Service Kinesis QuickSight 🗹 Data Pipeline

AWS DeepRacer

AWS Glue AWS Lake Formation MSK

Security, Identity, & Compliance IAM Resource Access Manage Cognito Secrets Manage GuardDuty Inspector Amazon Marie AWS Single Sign-On Certificate Manage Key Management Service CloudHSM Directory Service WAF & Shield Artifact Security Hub

AWS Cost Management AWS Cost Explorer AWS Budgets AWS Marketplace Subscriptions 🛄 Mobile AWS Amplify Mobile Hub AWS AppSync Device Farm

💥 AR & VR

SWF

Amazon Sumerian Replication Integration Step Functions Amazon EventBridge Amazon MQ Simple Notification Service Simple Queue Service

```
🖶 Customer Engagement
    Amazon Connect
    Pinpoint
    Simple Email Service
```

Business Applications Alexa for Business Amazon Chime 🗹 WorkMail

End User Computing WorkSpaces AppStream 2.0 WorkDocs WorkLink

Internet of Things IoT Core Amazon FreeRTOS IoT 1-Click IoT Analytics IoT Device Defender IoT Device Management IoT Events IoT Greengrass IoT SiteWise IoT Things Graph

🚔 Game Development Amazon GameLift

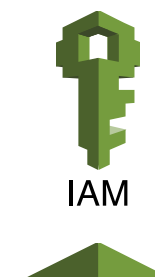

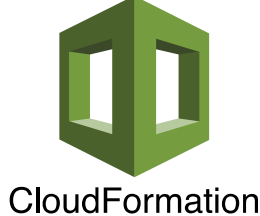

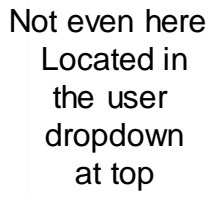

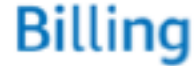

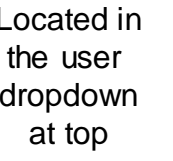

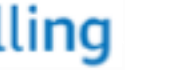

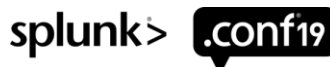

### **EC2 Dashboard**

### Primary Dashboard for controlling AWS EC2 instances

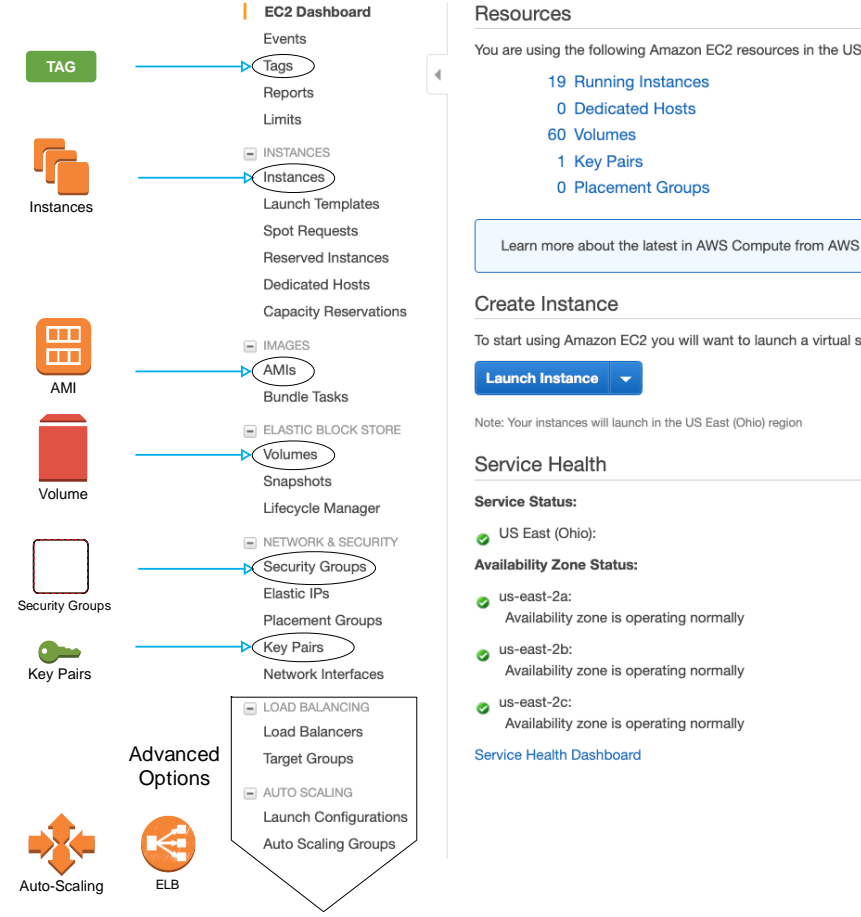

| ources                                                                                         |   |                   |
|------------------------------------------------------------------------------------------------|---|-------------------|
| re using the following Amazon EC2 resources in the US East (Ohio) region:                      |   |                   |
| 19 Running Instances                                                                           |   | 0 Elastic IPs     |
| 0 Dedicated Hosts                                                                              |   | 2 Snapshots       |
| 60 Volumes                                                                                     |   | 0 Load Balancers  |
| 1 Key Pairs                                                                                    |   | 7 Security Groups |
| 0 Placement Groups                                                                             |   |                   |
| earn more about the latest in AWS Compute from AWS re:Invent by viewing the EC2 Videos I.      |   |                   |
| ate Instance                                                                                   |   |                   |
| rt using Amazon EC2 you will want to launch a virtual server, known as an Amazon EC2 instance. |   |                   |
| nch Instance                                                                                   |   |                   |
| four instances will launch in the US East (Ohio) region                                        |   |                   |
| vice Health                                                                                    | C | Scheduled Events  |
| ce Status:                                                                                     |   | US East (Ohio):   |
| S East (Ohio):                                                                                 |   | No events         |
| ability Zone Status:                                                                           |   |                   |
| -east-2a:                                                                                      |   |                   |
|                                                                                                |   |                   |
| vailability zone is operating normally                                                         |   |                   |
| -east-2c:                                                                                      |   |                   |
| vailability zone is operating normally                                                         |   |                   |
| e Health Dashboard                                                                             |   |                   |
|                                                                                                |   |                   |

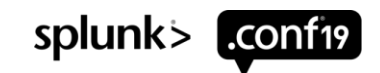

### **Other AWS Menus accessed**

Many Many options and features are available

### VPC

- Virtual Private Cloud
  - Your VPCs
  - Subnets
  - Route Tables
  - Internet Gateways
  - Endpoints
- Security
  - Network ACLs
  - Security Groups

#### Other Menus Accessed

- IAM Identity and Access Management
- Route 53 DNS
- Secrets Manager
- S3 + S3 Glacier
- System Manager
- Lambda
- Billing

#### Data Sources

 Cloudwatch, Cloudtrail, VPC flow logs, Kinesis, Firehose

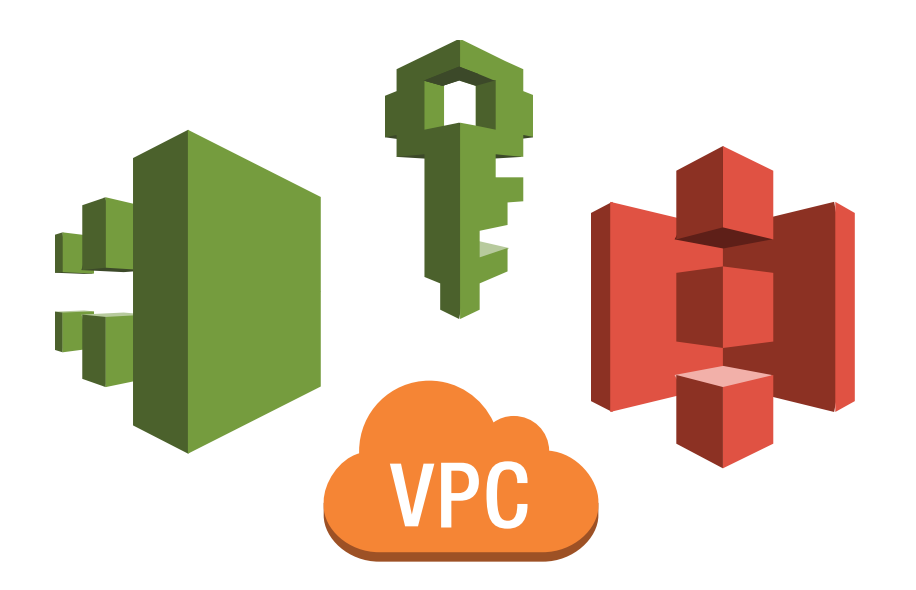

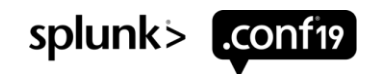

### CloudFormation

### Common Language to describe and provision AWS Cloud Infrastructure

### What is CloudFormation

• Script used for CI/CD. Infrastructure as code. Data Center in a Single file.

### AWS Marketplace and AMI's

<u>https://aws.amazon.com/marketplace/pp/B00PUXWXNE</u>

### AWS Quick Start

- <u>https://aws.amazon.com/quickstart/architecture/splunk-enterprise/</u>
- Awesome starting point created by Splunkers Bill Bartlet and Roy Arsen
- Over 2500 lines of highly structured JSON code containing many embedded Bash commands and needs to be optimized for you environment
- Asks many questions and builds an entire Splunk environment with many options
- Script is difficult to understand, configure, and optimize by someone new to AWS
- Requires additional steps to be production ready

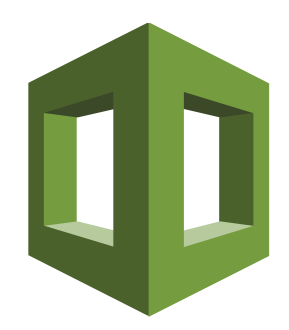

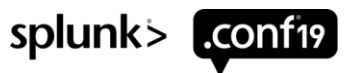

# Demo

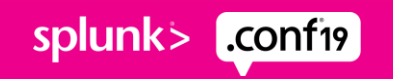

## FN2195 - Building Scalable Splunk Architectures with CloudFormation

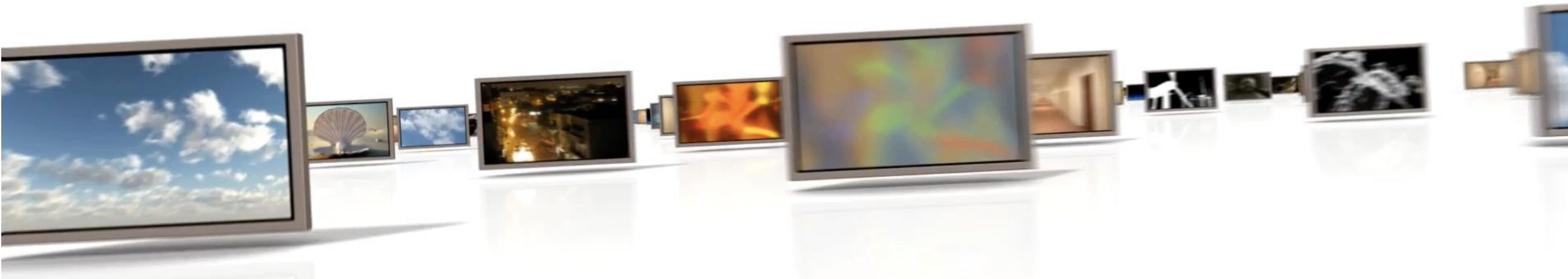

### in 30 minutes or less

### Running EC2 Instances – across 3 AZs

Servers at end of CloudFormation Template execution

| Name           | * | Instance ID ~       | Instance Type 👻 | Availability Zone 🔻 | Instance State 👻 | IPv4 Public IP ~ | Key Name 🗸 | Launch Time 🗸               |
|----------------|---|---------------------|-----------------|---------------------|------------------|------------------|------------|-----------------------------|
| cluster-master |   | i-08d3856d91848bcc8 | t2.micro        | us-east-2a          | running          | 18.222.112.47    | awslab     | September 7, 2019 at 10:43: |
| deployer       |   | i-09b6a91dd3c4b6f19 | t2.micro        | us-east-2a          | running          | 18.217.64.223    | awslab     | September 7, 2019 at 10:44: |
| dmc            |   | i-08574eb67a7a4f294 | t2.micro        | us-east-2a          | running          | 13.59.60.248     | awslab     | September 7, 2019 at 10:46: |
| golden-image   |   | i-0c211163a78fc7f05 | t2.micro        | us-east-2b          | stopped          | -                | awslab     | September 7, 2019 at 10:37: |
| hf1            |   | i-00619a2720e3e3c9b | t2.micro        | us-east-2a          | running          | 18.223.203.151   | awslab     | September 7, 2019 at 10:45: |
| idx1           |   | i-08c5e626b1ffd445d | t2.micro        | us-east-2a          | running          | 3.15.211.20      | awslab     | September 7, 2019 at 10:44: |
| idx2           |   | i-04e8273d195a296   | t2.micro        | us-east-2b          | running          | 18.217.133.97    | awslab     | September 7, 2019 at 10:44: |
| idx3           |   | i-02b6854b29b995a6c | t2.micro        | us-east-2c          | running          | 18.223.160.252   | awslab     | September 7, 2019 at 10:44: |
| sh1            |   | i-03808dcd7d0c5caae | t2.micro        | us-east-2a          | running          | 3.16.81.69       | awslab     | September 7, 2019 at 10:44: |
| sh2            |   | i-01f5a0facae43b9ca | t2.micro        | us-east-2b          | running          | 18.191.182.91    | awslab     | September 7, 2019 at 10:44: |
| sh3            |   | i-01941cc94002c2cfd | t2.micro        | us-east-2c          | running          | 18.219.215.47    | awslab     | September 7, 2019 at 10:45: |

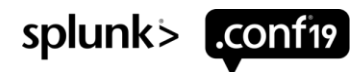

### Running EBS Volumes – across 3 AZs

**Disk Volumes after Execution of Script** 

| Name - | Volume ID v  | Size - | Volume Type $\neg$ | IOPS - | Snapshot -    | Created -         | Availability Zone 👻 | State -  | Alarm Status | Attachment    |
|--------|--------------|--------|--------------------|--------|---------------|-------------------|---------------------|----------|--------------|---------------|
|        | vol-002bbfa3 | 20 GiB | gp2                | 100    | snap-05f757a9 | September 7, 2019 | us-east-2a          | 🥚 in-use | None 🍡       | i-08574eb67;  |
|        | vol-040ede4f | 20 GiB | gp2                | 100    | snap-080836f0 | September 7, 2019 | us-east-2a          | 🥚 in-use | None 🍡       | i-08574eb67;  |
|        | vol-00823b6  | 20 GiB | gp2                | 100    | snap-05f757a9 | September 7, 2019 | us-east-2a          | 🥚 in-use | None 🍡       | i-00619a272   |
|        | vol-0476adb  | 20 GiB | gp2                | 100    | snap-080836f0 | September 7, 2019 | us-east-2a          | 🥚 in-use | None 🍡       | i-00619a272   |
|        | vol-04d2bdb  | 20 GiB | gp2                | 100    | snap-05f757a9 | September 7, 2019 | us-east-2c          | 🥚 in-use | None 🍡       | i-01941cc94(  |
|        | vol-0c0e619  | 20 GiB | gp2                | 100    | snap-080836f0 | September 7, 2019 | us-east-2c          | 🥚 in-use | None 🍡       | i-01941cc94(  |
|        | vol-02b8ddf0 | 20 GiB | gp2                | 100    | snap-05f757a9 | September 7, 2019 | us-east-2b          | 🥚 in-use | None 🍡       | i-01f5a0facae |
|        | vol-0a5bc46  | 20 GiB | gp2                | 100    | snap-05f757a9 | September 7, 2019 | us-east-2a          | 🥚 in-use | None 🍡       | i-03808dcd7(  |
|        | vol-0eb4a42  | 20 GiB | gp2                | 100    | snap-080836f0 | September 7, 2019 | us-east-2b          | 🥚 in-use | None 🍡       | i-01f5a0facae |
|        | vol-07fa6003 | 20 GiB | gp2                | 100    | snap-080836f0 | September 7, 2019 | us-east-2a          | 🥚 in-use | None 🍡       | i-03808dcd7(  |
|        | vol-09cc84b  | 20 GiB | gp2                | 100    | snap-05f757a9 | September 7, 2019 | us-east-2c          | 🥚 in-use | None 🍡       | i-02b6854b2   |
|        | vol-04c18ff1 | 20 GiB | gp2                | 100    | snap-05f757a9 | September 7, 2019 | us-east-2a          | 🥚 in-use | None 🍡       | i-08c5e626b'  |
|        | vol-0aedcbe  | 20 GiB | gp2                | 100    |               | September 7, 2019 | us-east-2c          | 🥚 in-use | None 🍡       | i-02b6854b2   |
|        | vol-0067164  | 20 GiB | gp2                | 100    |               | September 7, 2019 | us-east-2a          | 🥚 in-use | None 🍡       | i-08c5e626b'  |
|        | vol-078cdc9  | 20 GiB | gp2                | 100    | snap-080836f0 | September 7, 2019 | us-east-2a          | 🥚 in-use | None 🍡       | i-08c5e626b   |

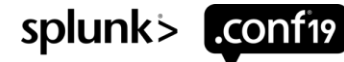

### **Security Groups**

### Security Groups after execution of CloudFormation Template

|  | Name –              | Group ID             | Group Name                    | - VPC ID        | - Owner      | - Description        |                          |
|--|---------------------|----------------------|-------------------------------|-----------------|--------------|----------------------|--------------------------|
|  | SplunkBase          | sg-054ca8d41803f3f22 | buildcluster-SecurityGroupS   | . vpc-2c3c2944  | 440665211166 | Enable Splunk Web    | - 8000 and splunkd 8089  |
|  | SplunkIndexer       | sg-057dd94b607ef5ed4 | buildcluster-SecurityGroupID. | vpc-2c3c2944    | 440665211166 | Enable port 8080 for | replication and 9997 for |
|  | SplunkSHC           | sg-0bcef33dd10ef9ca4 | buildcluster-SecurityGroupS   | . vpc-2c3c2944  | 440665211166 | Enable port 8090 for | replication and 8191 for |
|  | Splu                | nkBase – Inbound     | Rules                         | Type (j)        | Protocol (i) | Port Range (i)       | Source (j)               |
|  | Appl                | ied to All Splunk Se | ervers                        | Custom TCP Rule | TCP          | 8000                 | 0.0.0/0                  |
|  |                     |                      |                               | SSH             | TCP          | 22                   | 0.0.0/0                  |
|  | Splunk              | Indexer – Inbound    | Rules                         | Custom TCP Rule | TCP          | 8089                 | 0.0.0/0                  |
|  | Applied to Indexers |                      | exers                         | Type (i)        | Protocol (i) | Port Range (i)       | Source (i)               |
|  |                     |                      |                               | Custom TCP Rule | TCP          | 8080                 | 0.0.0/0                  |
|  |                     |                      |                               | Custom TCP Rule | TCP          | 9997                 | 0.0.0/0                  |
|  | Splu                | INKSHC – Inbound     | Rules                         | Type (j)        | Protocol (i) | Port Range (i)       | Source (i)               |
|  | Αh                  | plied to all NOT The | CACIS /                       | Custom TCP Rule | TCP          | 8091                 | 0.0.0/0                  |
|  |                     |                      |                               | Custom TCP Rule | TCP          | 8090                 | 0.0.0/0                  |

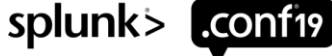

### Manually Configure Management Console

Management Console after Manual Configuration

|                  | rent topo  | ology of your Splunk Enterprise de                    | eployment. Learn more 🛽                               |                                                       |                                                                                     |               |                                                                    |                        |
|------------------|------------|-------------------------------------------------------|-------------------------------------------------------|-------------------------------------------------------|-------------------------------------------------------------------------------------|---------------|--------------------------------------------------------------------|------------------------|
| Мос              | de         | Standalone Distributed                                |                                                       |                                                       |                                                                                     |               |                                                                    |                        |
| ть               | le inet    | 2000                                                  |                                                       |                                                       |                                                                                     |               |                                                                    |                        |
|                  | 115 111510 | ance                                                  |                                                       |                                                       |                                                                                     |               |                                                                    |                        |
| i                | Ins        | tance (host)                                          | Instance (serverName)                                 | Machine                                               | Server roles                                                                        | Custom groups | Indexer Cluster(s)                                                 | Search Head Cluster(s) |
| >                | dm         | nc                                                    | dmc                                                   | dmc                                                   | Search Head<br>License Master                                                       |               | idxcluster                                                         |                        |
| Remo             | ote inst   | tances                                                |                                                       |                                                       |                                                                                     |               |                                                                    |                        |
| 9 Ins            | stances    |                                                       |                                                       |                                                       | filter                                                                              |               | Q                                                                  |                        |
| Edit             | Selecte    | d Instances ▼ 25 Per Page ▼                           |                                                       |                                                       |                                                                                     |               |                                                                    |                        |
| i                | _          |                                                       |                                                       |                                                       |                                                                                     |               |                                                                    |                        |
|                  |            | Instance (host) ? ≑                                   | Instance (serverName) ? 🔺                             | Machine ? 🗘                                           | Server roles                                                                        | Custom groups | Indexer Cluster(s)                                                 | Search Head Cluster(s) |
| >                |            | cm                                                    | cm                                                    | cm                                                    | Cluster Master                                                                      |               | idxcluster                                                         |                        |
| >                |            |                                                       |                                                       |                                                       |                                                                                     |               |                                                                    |                        |
|                  |            | deployer                                              | deployer                                              | deployer                                              | SHC Deployer                                                                        |               |                                                                    |                        |
| >                |            | deployer<br>hf1                                       | deployer<br>hf1                                       | deployer<br>hf1                                       | SHC Deployer                                                                        |               |                                                                    |                        |
| >                |            | deployer<br>hf1<br>idx1                               | deployer<br>hfl<br>idx1                               | deployer<br>hf1<br>idx1                               | SHC Deployer<br>Indexer<br>Indexer                                                  |               | idxcluster                                                         |                        |
| ><br>><br>>      |            | deployer<br>hf1<br>idx1<br>idx2                       | deployer<br>hf1<br>idx1<br>idx2                       | deployer<br>hf1<br>idx1<br>idx2                       | SHC Deployer<br>Indexer<br>Indexer<br>Indexer                                       |               | idxcluster                                                         |                        |
| ><br>><br>>      |            | deployer<br>hf1<br>idx1<br>idx2<br>idx3               | deployer<br>hf1<br>idx1<br>idx2<br>idx3               | deployer<br>hf1<br>idx1<br>idx2<br>idx3               | SHC Deployer<br>Indexer<br>Indexer<br>Indexer                                       |               | idxcluster<br>idxcluster<br>idxcluster                             |                        |
| ><br>><br>><br>> |            | deployer<br>hf1<br>idx1<br>idx2<br>idx3<br>sh1        | deployer<br>hf1<br>idx1<br>idx2<br>idx3<br>sh1        | deployer<br>hf1<br>idx1<br>idx2<br>idx3<br>sh1        | SHC Deployer<br>Indexer<br>Indexer<br>Indexer<br>Indexer<br>Search Head<br>KV Store |               | idxcluster<br>idxcluster<br>idxcluster<br>idxcluster               | shcluster              |
| ><br>><br>><br>> |            | deployer<br>hf1<br>idx1<br>idx2<br>idx3<br>sh1<br>sh2 | deployer<br>hf1<br>idx1<br>idx2<br>idx3<br>sh1<br>sh2 | deployer<br>hf1<br>idx1<br>idx2<br>idx3<br>sh1<br>sh2 | SHC Deployer<br>Indexer<br>Indexer<br>Indexer<br>Indexer<br>Search Head<br>KV Store |               | idxcluster<br>idxcluster<br>idxcluster<br>idxcluster<br>idxcluster | shcluster<br>shcluster |

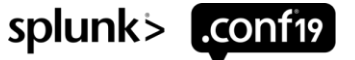

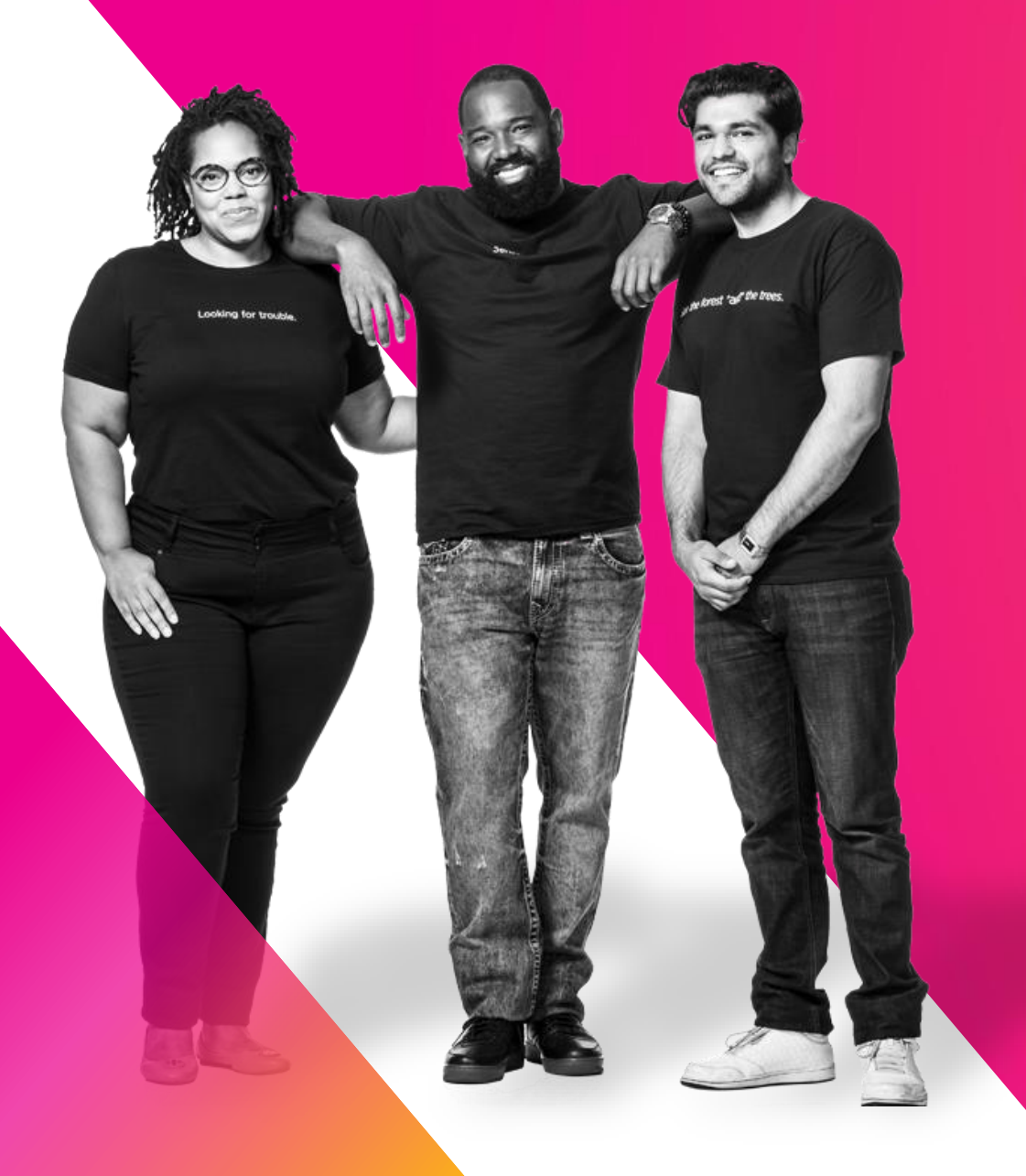

### AWS CloudFormation Demo Deconstructed

Using CloudFormation to create a Splunk Golden Image and Lab Environment

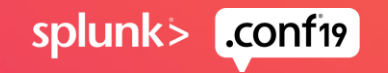

### **CloudFormation Automation**

How the Demo Environment was Constructed

#### Launch a CloudFormation Template that performs the following

- Define VPC and Security Groups
- Create a Golden Image
  - Start with AMI Linux
  - Install Splunk, Configure Linux System, setup OS environment
  - Create Golden Image AMI
- Install Machines using the Golden Image AMI and configure systems in this order
  - Cluster Master
  - Indexer 1, Indexer 2, and Indexer 3
  - Deployer
  - Search Head 1, Search Head 2, Search Head 3
  - Deployment Server / Distributed Monitoring Console (DMC)

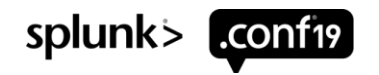

# Decisions required to Bring up the Splunk Stack

Many parameters need to be set when the Cloud Formation Script is run

- What is the base AMI that is to be used to create the Splunk Golden Image
- Instance type(s) to launch EC2 instances
- What VPC will the instances be created in
- Size and Type of Disks to use
- What IAM Policy will be applied to these machines
- What Security Group(s) will be used to control access to the instances
- What AWS Key is to be used for SSH access to this Instance
- Name of the S3 bucket used to store Splunk install scripts
- Name of the tarball used to install Splunk
- Name of the directory that Splunk is to be installed into
- Name of the \*NIX user that Splunk is to be installed as
- Name of the Splunk Admin user and password

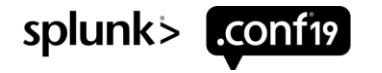

### **Cloud Formation Template Sections**

docs.aws.amazon.com/AWSCloudFormation/latest/UserGuide/template-anatomy.html

- Format Version (optional)
- Description (optional)
- Metadata (optional)
- Parameters (optional)
- Mappings (optional)
- Conditions (optional)
- Transforms (optional)
- Outputs (optional)
- Resources (required)

- Version that the template conforms to.
- Describe what the template is for.
- Information that can be referenced by template.
- Values to pass to template at runtime.
- Similar to a lookup table
- Circumstances under which entities are created
- Specifies macros that process the Template.
- Output produced by the template
- Describes stack resources and properties
- \*\* Templates can be in either JSON or YAML Format.

\*\* The AWS CloudFormation Designer makes it easy to switch between formats.

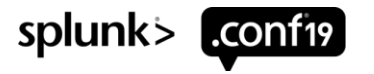

### **Cloud Formation Sections**

Parameters to set variables and Outputs displays them

#### **Parameters: Outputs:** IndexerInstanceType: StackVPC: Description: Instance type to Description: The ID of the VPC launch EC2 Indexer Value: !Ref MyVPC Type: String Export: Assign a Default: t2.micro Name: !Sub "\${AWS::StackName}-VPCID" Value to a Allowed Values: user variable - 't2.micro' Create Output - 'm5.large' Read it with and export for - 'm5.xlarge' the !Ref other stacks to - 'm5.4xlarge' function. use - 'm5.16xlarge'

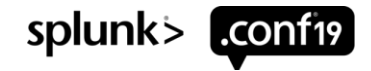

### **Other Cloud Formation Details**

Mappings are like lookup tables and Conditions make decisions

| Mappings:<br>RegionMap:<br>us-east-1:<br>"HVM64": "ami-0ff8a91507f77f867"<br>us-west-1:<br>"HVM64": "ami-0bdb828fd58c52235" | Define a<br>different AMI<br>for every<br>Availability<br>Zone                         | Intrinsic Functions:<br>* Used in Resources sections to assign values<br>that are not available until runtime.<br>Returns a Base64 encoded string<br>Fn::Base64: valueToEncode<br>!Base64 valueToEncode |
|----------------------------------------------------------------------------------------------------|----------------------------------------------------------------------------------------|----------------------------------------------------------------------------------------------------|
| CreateSHC: !Equals<br>- !Ref SHCEnabled<br>- 'yes'<br>Resources:<br>SplunkSHCMember1:                                       | Set a<br>variable<br>based on a<br>parameter<br>and use it in<br>a Resource<br>Section | Substitutes variables in an input string<br>Fn::Sub: - <i>String</i><br>!Sub - <i>String</i>                                                                                                    |
| Condition: CreateSHC                                                                                                    |                                                                                        |                                                                                                    |

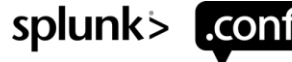

### **Define VPC and Security Groups**

Create Security Groups

Security Group Applied to All Splunk Instances SecurityGroupSplunkBase: Type: 'AWS::EC2::SecurityGroup' **Properties:** VpcId: **!Ref VPCID** GroupDescription: Enable Splunk Web - 8000 and Splunkd 8089 SecurityGroupIngress: - IpProtocol: tcp FromPort: 8000 ToPort: 8000 Cidrlp: '0.0.0.0/0' - IpProtocol: tcp FromPort: 8089 ToPort: 8089 Cidrlp: '0.0.0.0/0' - IpProtocol: tcp FromPort: 22 ToPort: 22 Cidrlp: '0.0.0.0/0'

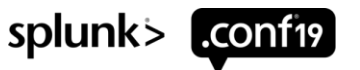

### **Create Golden Image**

Resources Section to create our Golden Image

#### With Default Values

**Resources:** 

Instance:

Type: "AWS::EC2::Instance" Properties:

Define EC2

Define Storage

Define Security ImageId: ami-00c79db59589996b9 InstanceType: t2.micro KeyName: awslab BlockDeviceMappings: - Ebs: DeleteOnTermination: True Encrypted: True VolumeSize: 20 VolumeType: gp2 DeviceName: /dev/sdb SecurityGroups: - SecurityGroupSplunkBase IamInstanceProfile: splunk

#### Parameterized

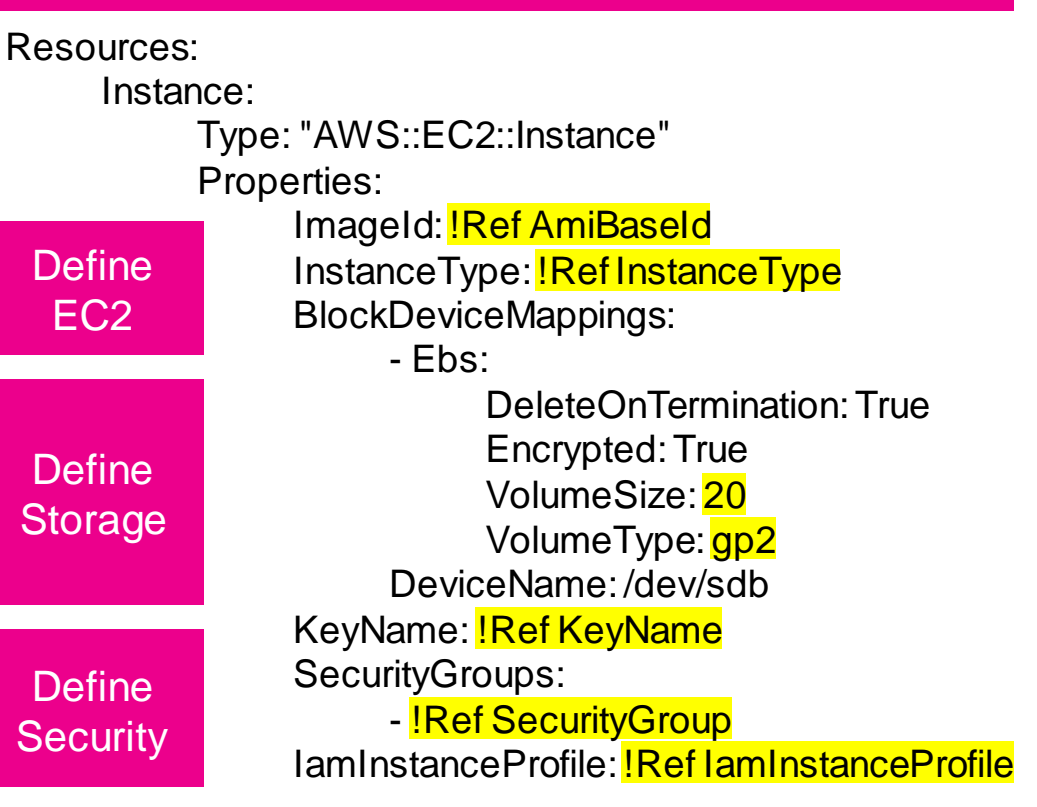

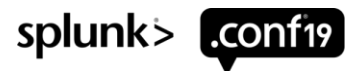

### **Create Golden Image**

UserData Section – Just a Bash Script – Set Env variables, copy script from S3, run script, call AMICreate

|                                                     | UserData                                                                                                    | Default Values                                                               |       |
|-----------------------------------------------------|----------------------------------------------------------------------------------------------------|------------------------------------------------------------------------------|-------|
| UserData:<br>"Fn::Base<br>!Su<br>Set<br>Env<br>vars | 64":<br>ib  <br>#!/bin/bash -v<br>export SPLUNK_HOME= <mark>\${SplunkHome}</mark><br>export AWS_S3_BUCKET= <mark>\${AwsS3Bucket}</mark><br>export SPLUNK_TARBALL= <u>\${SplunkTarball}</u><br>export SPLUNK_SYSTEM_USER= <u>\${SplunkSystemUser}</u><br>export SPLUNK_ADMIN_USER= <u>\${SplunkAdminUser}</u> | /opt/splunk<br>ajs-aws-splunk<br>splunk-7Linux-x86_64.tgz<br>splunk<br>Admin | •     |
| Run<br>Setup<br>Script                              | export SPLUNK_ADMIN_PASSWORD= <mark>\${SplunkAdminPassword}</mark><br>aws s3 cp s3:// <mark>\${AwsS3Bucket}</mark> /bash/golden_image.sh<br>chmod 755 /tmp/golden_image.sh<br>sudo -E /tmp/golden_image.sh<br>rm -f /tmp/golden_image.sh<br>/opt/aws/bin/cfn-signal \                                        | Changeme1<br>ajs-aws-splunk                                                  |       |
| Build<br>AMI                                        | -e \$? \<br>stack <mark>\${AWS::StackName}</mark> \<br>region <del>\${AWS::Region}</del> \<br>resource AMICreate<br>shutdown -h now                                                                                                    | Defined at Runtime<br>Defined at Runtime<br>splunk > .co                     | onf19 |

### **Golden Image Bash Script 1of 4**

Setup Environment and get ready to Install Splunk

|                          | #!/bin/bash-v                                                                                                    |
|--------------------------|----------------------------------------------------------------------------------------------------|
| Update<br>System         | chmod 600 /var/log/cloud-init-output.log<br>yum update -y aws-cfn-bootstrap<br>yum install -y jq                                                                                                    |
| Add<br>Splunk User       | adduser <mark>\$SPLUNK_SYSTEM_USER</mark> comment "Splunk User"systemcreate-homeshell /sbin/nologin<br>usermodexpiredate 1                                                                                                    |
|                          |                                                                                                    |
| Mount<br>Splunk Drive    | mkdir <mark>\$SPLUNK_HOME</mark><br>mkfs -t xfs /dev/sdb<br>echo "/dev/sdb <mark>\$SPLUNK_HOME</mark> xfs defaults,nofail 0 2" >> /etc/fstab<br>mount -a                                                                                 |
|                          |                                                                                                    |
| Copy<br>and untar Splunk | aws s3 cp s3:// <del>\${AWS_S3_BUCKET}</del> /code/ <del>\${SPLUNK_TARBALL}</del> /tmp<br>tar -xzf /tmp/ <mark>\${SPLUNK_TARBALL}</mark> -C <mark>\$SPLUNK_HOME</mark> strip-components=1<br>rm -f /tmp/ <mark>\${SPLUNK_TARBALL}</mark> |
|                          | echo "source <mark>\$SPLUNK_HOME</mark> /bin/setSplunkEnv" >> /home/splunk/.bashrc                                                                                                    |

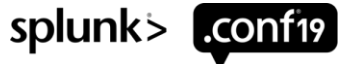

## Golden Image Bash Script 2 of 4

Install Splunk

| Set<br>Default User | echo "[user_info]" > <mark>\$SPLUNK_HOME</mark> /etc/system/local/user-seed.conf<br>echo "USERNAME = <mark>\$SPLUNK_ADMIN_USER</mark> " >> <mark>\$SPLUNK_HOME</mark> /etc/system/local/user-seed.conf<br>echo "PASSWORD = <mark>\$SPLUNK_ADMIN_PASSWORD</mark> " >> <mark>\$SPLUNK_HOME</mark> /etc/system/local/user-seed.conf |
|---------------------|----------------------------------------------------------------------------------------------------|
|                     | touch <mark>\$SPLUNK_HOME</mark> /etc/.ui_login                                                                                                    |
| Start Splunk        | chown -R <mark>\$SPLUNK_SYSTEM_USER:</mark> \$SPLUNK_SYSTEM_USER                                                                                                    |

Start Splunk at boot \$\$PLUNK\_HOME/bin/splunk enable boot-start-user \$\$PLUNK\_SYSTEM\_USER

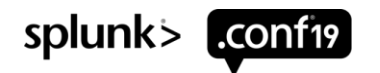

### **Golden Image Bash Script 3 of 4**

#### **Disable THP and Setup Limits**

```
cat << EOF > /tmp/initd-update
              disable_thp() {
              echo "Disabling transparent huge pages"
Configure
              If test -f /sys/kernel/mm/transparent hugepage/enabled; then
  init.d
                echo never > /sys/kernel/mm/transparent hugepage/enabled
  Script
              fi
              if test -f /sys/kernel/mm/transparent_hugepage/defrag; then
                echo never > /sys/kernel/mm/transparent hugepage/defrag
              fi
              change_ulimit() {
                ulimit -Sn 65535
                ulimit -Hn 65535
                ulimit -Su 20480
                ulimit -Hu 20480
                ulimit -Sf unlimited
                ulimit -Hf unlimited
              EOF
              sed -i "/init\.d\/functions/r/tmp/initd-update" /etc/init.d/splunk
              sed -i "/start)$/a \ disable_thp\n change_ulimit" /etc/init.d/splunk
              rm /tmp/initd-update
```

splunk> .confi9

### Golden Image Bash Script 4 of 4

### Disable THP and Setup Limits

| <pre># Create 25-splunk.conf in limits.d to set ulimits when not using systemctl<br/>echo "\$SPLUNK_SYSTEM_USER hard core 0" &gt;&gt; /etc/security/limits.d/25-splunk.conf<br/>echo "\$SPLUNK_SYSTEM_USER soft nofile 65535" &gt;&gt; /etc/security/limits.d/25-splunk.conf<br/>echo "\$SPLUNK_SYSTEM_USER hard nofile 65535" &gt;&gt; /etc/security/limits.d/25-splunk.conf<br/>echo "\$SPLUNK_SYSTEM_USER soft nproc 20480" &gt;&gt; /etc/security/limits.d/25-splunk.conf<br/>echo "\$SPLUNK_SYSTEM_USER soft nproc 20480" &gt;&gt; /etc/security/limits.d/25-splunk.conf<br/>echo "\$SPLUNK_SYSTEM_USER soft nproc 20480" &gt;&gt; /etc/security/limits.d/25-splunk.conf<br/>echo "\$SPLUNK_SYSTEM_USER hard nproc 20480" &gt;&gt; /etc/security/limits.d/25-splunk.conf<br/>echo "\$SPLUNK_SYSTEM_USER hard nproc 20480" &gt;&gt; /etc/security/limits.d/25-splunk.conf<br/>echo "\$SPLUNK_SYSTEM_USER hard nproc 20480" &gt;&gt; /etc/security/limits.d/25-splunk.conf</pre> |
|----------------------------------------------------------------------------------------------------|
| \$SPLUNK_HOME/bin/splunk stop<br>\$SPLUNK_HOME/bin/splunk clone-prep-clear-config<br>rm -f \$SPLUNK_HOME/var/log                                                                                                    |
| systemctl daemon-reload                                                                                                    |
|                                                                                                    |

Create Golden Image AMI

#### Create AMI using CreateAmI script – uses Lambda Functions https://stackoverflow.com/questions/21431450/create-ami-image-as-part-of-acloudformation-stack

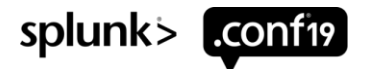

### Bring up an Indexer

Resources Section to bring up an Indexer

#### Wait for Cluster Master

Define EC2

#### Define Network

DependsOn: CM Type: 'AWS::EC2::Instance' **Properties:** DisableApiTermination: !Ref DisableApiTermination lamInstanceProfile: !Ref lamInstanceProfile ImageId: ImportValue splunk-golden-ami AvailabilityZone: us-east-2a InstanceType: !Ref InstanceType KeyName: !Ref KeyName Tags: - Key: Application Value: !Ref 'AWS::StackId' - Key: Role Value: indexer - Key: Name Value: idx1 NetworkInterfaces: - GroupSet: - !Ref SecurityGroupSplunkBase - !Ref SecurityGroupIDXCluster AssociatePubliclpAddress: !Ref **AssociatePubliclpAddress** DeviceIndex: '0' DeleteOnTermination: true

| Blo               | ockDeviceMappings:<br>- DeviceName: /dev/xvda<br>Ebs:<br>                                                                |
|-------------------|----------------------------------------------------------------------------------------------------|
| Define<br>Storage | Volume Type: gp2<br>VolumeSize: 20<br>DeleteOnTermination: !Ref DeleteOnTermination                                      |
|                   | - DeviceName: /dev/sdb<br>Ebs:<br>VolumeTime: IRef IDXHetVolumeTime                                                      |
|                   | Volume Type: <u>Ref IDXHotVolume Type</u><br>VolumeSize: <u>Ref IDXHotVolumeSize</u>                                     |
|                   | - DeviceName: /dev/sdc                                                                                                   |
|                   | VolumeType: IRef IDXColdVolumeType<br>VolumeSize: Ref IDXColdVolumeSize<br>DeleteOnTermination: IRef DeleteOnTermination |

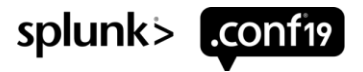

### Bring up an Indexer – UserData section

UserData Script – Similar BASH for All Roles - Set Env variables, copy Indexer script from S3, run script

| Define<br>script<br>using 2<br>function | UserData:<br>"Fn::Base64":<br>!Sub  <br>export hostname=idx1<br>export site=site1<br>export ClusterMasterPrivateIp= <mark>\${CM.PrivateIp}</mark>                                                                                                    |                |
|-----------------------------------------|----------------------------------------------------------------------------------------------------|----------------|
| Set Env<br>Vars                         | export SPLUNK_HOME=\${SplunkHome}<br>export AWS_S3_BUCKET=\${AwsS3Bucket}<br>export SPLUNK_SYSTEM_USER=\${SplunkSystemUser}<br>export SPLUNK_ADMIN_USER=\${SplunkAdminUser}<br>export SPLUNK_ADMIN_PASSWORD=\${SplunkAdminPassword}<br>export SPLUNK_GENERAL_SECRET=\${SplunkGeneralSecret}<br>export SPLUNK_CLUSTER_SECRET=\${SplunkClusterSecret}<br>export<br>SPLUNK_INDEX_DISCOVERY_SECRET=\${SplunkIndexDiscoverySecret<br>export NumberOfAZs=\${NumberOfAZs}<br>export INDEX_CLUSTER_LABEL=\${IndexClusterLabel}<br>export SEARCH_CLUSTER_LABEL=\${SearchClusterLabel} | <mark>}</mark> |
| Run<br>Setup<br>Script                  | aws s3 cp s3:// <mark>\${AwsS3Bucket}</mark> /bash/idx.sh /tmp/idx.sh<br>chmod 755 /tmp/idx.sh<br>sudo -E /tmp/idx.sh<br>rm -f /tmp/idx.sh                                                                                                    | sp             |

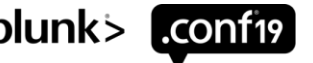

## **Bringing Splunk to Life**

Minimum Base Configs to establish a Multi-site Distributed Splunk Cluster

Sensor Sensei

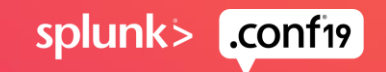

### **Bringing Up the Full Splunk Stack**

Launch resources in the correct order using the Golden Image AMI and configure it using CLI commands

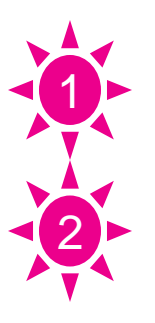

**Build Cluster Master** 

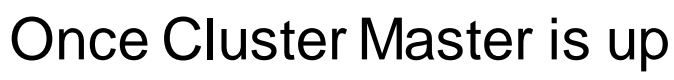

- Build Indexer 1
- Build Indexer 2
- Build Indexer 3
- Build DEPLOYER

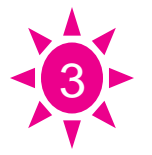

Once Deployer is up

- Build Search Head 1
- Build Search Head 2

- Once Search Head 2 is up
  - Build Search Head 3 and bootstrap SHC

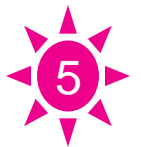

- Once Search Head 3 is up
- Build Deployment Server

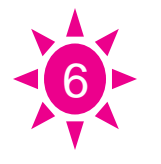

- Once the Distributed Monitoring Console is up
- Configure DMC

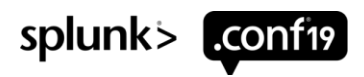

### **Cluster Master – Minimum Config**

### Created in \$SPLUNK\_HOME/system/local

#### inputs.conf

[default] host = cm

#### outputs.conf

[indexAndForward] index = false

[tcpout] defaultGroup = indexers

[tcpout:indexers] indexerDiscovery = cluster\_master useACK = true

[indexer\_discovery:cluster\_master] pass4SymmKey = \$7\$82oYYXA...<Redacted>...= master\_uri = https://127.0.0.1:8089

#### server.conf

[general] pass4SymmKey = \$7\$Nv6+gqS...<Redacted>...= serverName = cm site = site1

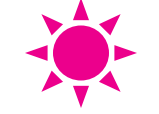

[clustering] available\_sites = site1,site2,site3 cluster\_label = idxcluster mode = master multisite = true pass4SymmKey = \$7\$RBXxzg3...<Redacted>...= site\_replication\_factor = origin:1,total:3 site\_search\_factor = origin:1,total:2

[indexer\_discovery] pass4SymmKey = \$7\$vhLnvpg...<Redacted>...= indexerWeightByDiskCapacity = true

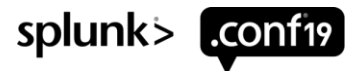

### **Clustered Indexer – Minimum Config**

Created in \$SPLUNK\_HOME/system/local

#### inputs.conf

[default] host = idx1

[splunktcp://9997]

#### server.conf

[general] pass4SymmKey=\$7\$A6JoK5/...Redacted...= serverName = idx1 site = site1

[replication\_port://8080]

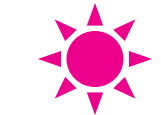

[clustering] master\_uri = https://172.31.13.128:8089 mode = slave multisite = true pass4SymmKey = \$7\$kErCFNG/...Redacted...=

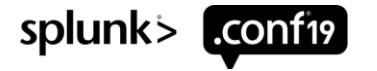

### **Deployer – Minimum Config**

Created in \$SPLUNK\_HOME/system/local

#### inputs.conf

[default] host = deployer

#### outputs.conf

[indexAndForward] index = false

[tcpout] defaultGroup = indexers

[tcpout:indexers] indexerDiscovery = cluster\_master useACK = true

[indexer\_discovery:cluster\_master] pass4SymmKey = \$7\$zbDBWIZ...<Redacted>...= master\_uri = https://172.31.13.128:8089

#### server.conf

[general] pass4SymmKey=\$7\$H1T9EhJ...<Redacted>...= serverName = deployer site = site0

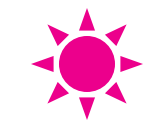

[shclustering] pass4SymmKey=\$7\$z0WXO24...<Redacted>...= shcluster\_label=shcluster

[clustering] master\_uri = https://172.31.13.128:8089 mode = searchhead multisite = true pass4SymmKey = \$7\$9mjcylv...<Redacted>...=

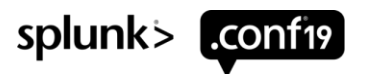

### **Clustered Search Head – Minimum Config**

#### Created in \$SPLUNK\_HOME/system/local

#### inputs.conf

[default] host = sh3

#### outputs.conf

[indexAndForward] index = false

[tcpout] defaultGroup = indexers

[tcpout:indexers] indexerDiscovery = cluster\_master useACK = true

[indexer\_discovery:cluster\_master] pass4SymmKey = \$7\$DzS29EO...<Redacted>...= master\_uri = https://172.31.13.128:8089

#### server.conf

[general] pass4SymmKey = \$7\$cEehTAX...<Redacted>...= serverName = sh3 site = site0

[clustering] master\_uri = https://172.31.13.128:8089 mode = searchhead multisite = true pass4SymmKey = \$7\$59deVBV...<Redacted>...=

[replication\_port://8090]

[shclustering] conf\_deploy\_fetch\_url = https://172.31.14.197:8089 mgmt\_uri = https://172.31.35.193:8089 pass4SymmKey = \$7\$220x3L5...<Redacted>...= shcluster\_label = shcluster

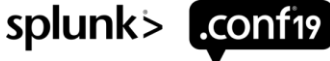

### **Deployment Server / DMC – Minimum Config**

Created in \$SPLUNK\_HOME/system/local. Note: This is same configuration as a Heavy Forwarder

#### inputs.conf

[default] host = ds\_dmc

#### outputs.conf

[indexAndForward] index = false

[tcpout] defaultGroup = indexers

[tcpout:indexers] indexerDiscovery = cluster\_master useACK = true

[indexer\_discovery:cluster\_master] pass4SymmKey = \$7\$kRKu2oA...<Redacted>...=

master\_uri = https://172.31.13.128:8089

#### server.conf

[general] pass4SymmKey = \$7\$MEUEAft...<Redacted>...= serverName = dmc site = site0

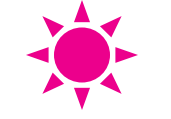

[clustering] master\_uri = https://172.31.13.128:8089 mode = searchhead multisite = true pass4SymmKey = \$7\$K4g0rXi...<Redacted>...=

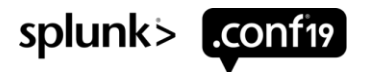

### Whats Next

viore brain

What to build on your Splunk Environment and how to Operationalize it into Production.

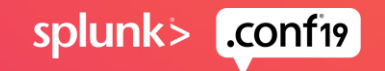

### **Configuration Options are Endless**

Now that you have built Splunk in less than 30-minutes what are you going to do with it

#### **Development Server**

- Stand Alone, Distributed, full blown cluster, or anything imaginable
- System to test any new Splunk features, applications, or custom designs.
- System With Pre Populated Data Eventgen Load Generator

#### **Production Environment**

- Ad Hoc Splunk Search Environment with pre-installed apps
- Enterprise Security (ES) System
- IT Service Intelligence (ITSI) System
- Pre-Configured Heavy forwarders, enrichment and jobs servers, multi tenant portals

#### Special use systems

- System optimized to perform Forensic Analysis or Pen Testing
- Machine Learning Toolkit (MLTK) system
- Stream collection node

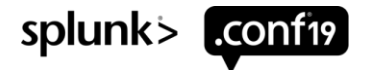

### GIT **GIT** is Truth

- Distributed Version control Keep track of constant revisions to your code.
- Quickly change state between application environments.
- Continuous Integration and Continuous Deployment (CICD)

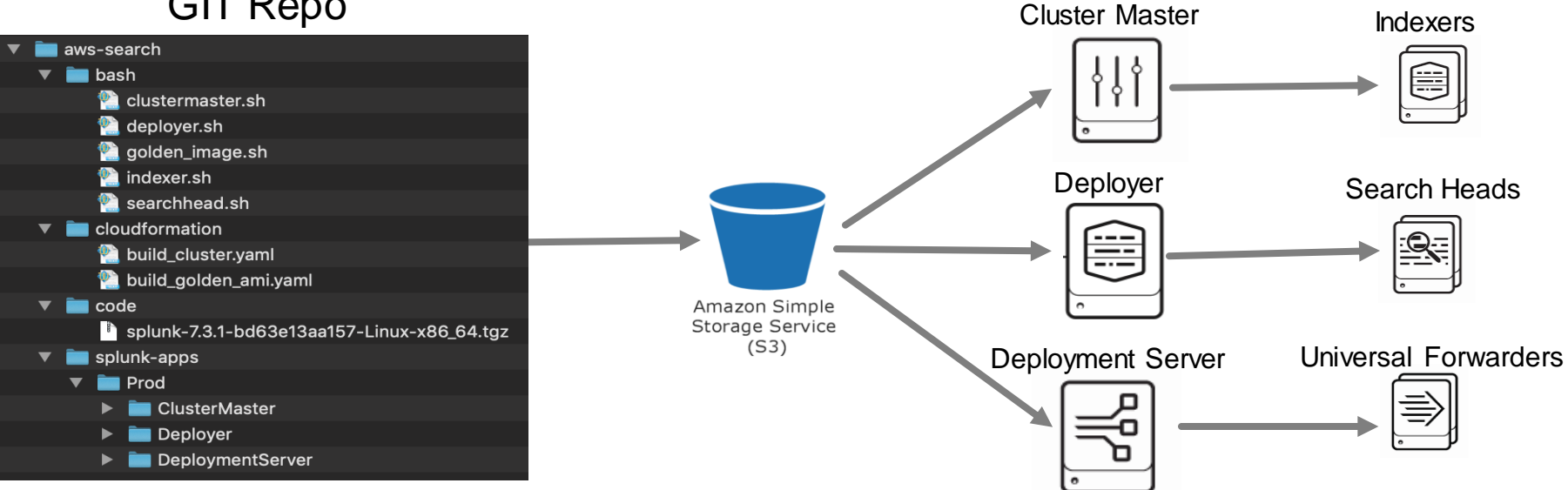

#### **GIT Repo**

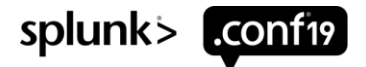

### **Operationalizing Splunk for Production**

Some things to think of as the Splunk Environment is prepared for production use

- Build the Golden image and Splunk instances according to your companies security policies preferably starting the process from a baseline AMI.
- Tier CloudFormation stacks by separating VPC, security group, and IAM from Resource creation.
- Optimize Instance EC2 and Storage size for your needs
- Secure Environment with Certificates Web, Forwarder, management, and connectivity
- Implement a Load Balancer for SHC and HEC access
- Deploy Universal and Heavy Forwarders and configure HEC to onboard data
- Configure S3 Glacier buckets to store frozen data.
- Implement System Manager to manage Splunk
- Deploy a Bastion Host and Jump servers to control access all Instance shells
- Implement Ansible/Chef/Puppet/Jenkins/etc to support CI/CD
- Implement a monitoring & maintenance plan to quantify operation of the system
- BCDR plans and testing

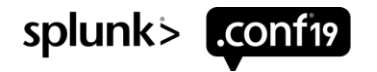

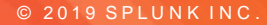

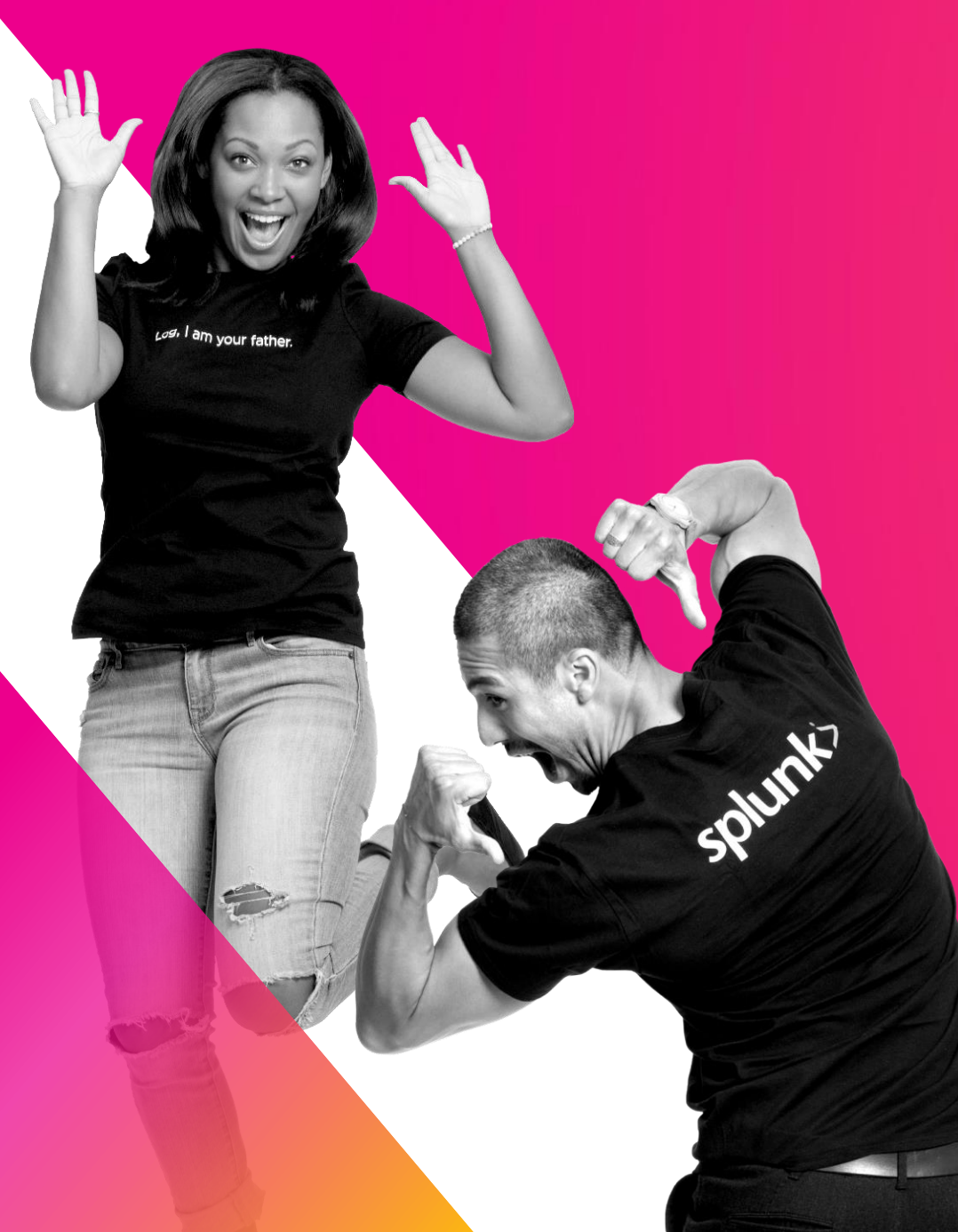

## Q&A

Arthur Spencer | Sr Splunk PS Security Consultant | Splunk Neha Doshi | Splunk Practice Lead / Sr PS Consultant | Perficient

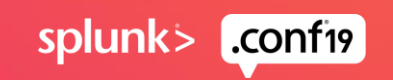

© 2019 SPLUNKIN(

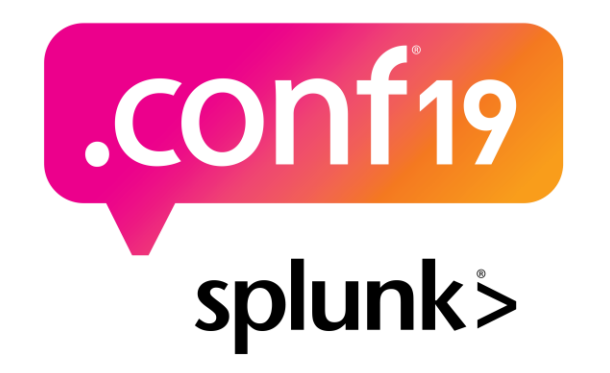

# Thank

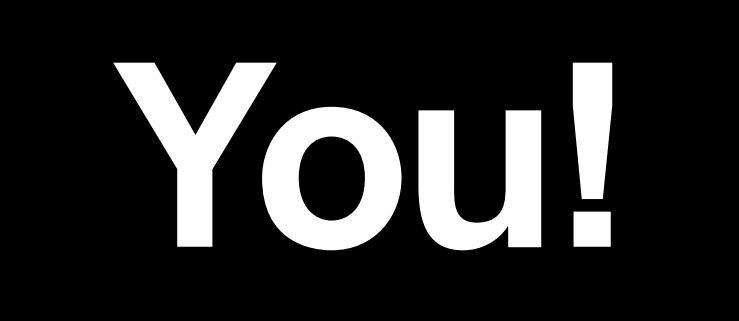

#### Go to the .conf19 mobile app to

**RATE THIS SESSION** 

• —

 $\bigcirc$ 

### Appendix

### Some information to help you on your learning path - then read everything you can find ③

Git Repo for this project: https://github.com/arthurjspencer/aws\_splunk\_fn2195\_cloudformation.git

#### Splunk Resources

- <u>https://conf.splunk.com/files/2016/slides/best-practices-for-deploying-splunk-on-amazon-web-services.pdf</u>
- <u>https://www.splunk.com/pdfs/technical-briefs/deploying-splunk-enterprise-on-aws.pdf</u>

#### AWS Resources

- https://aws-quickstart.s3.amazonaws.com/quickstart-splunk-enterprise/doc/splunk-enterprise-on-the-aws-cloud.pdf
- https://docs.aws.amazon.com/AWSCloudFormation/latest/UserGuide/gettingstarted.templatebasics.html

#### **GIT Resources**

- GIT Tutorial: <a href="https://product.hubspot.com/blog/git-and-github-tutorial-for-beginners">https://product.hubspot.com/blog/git-and-github-tutorial-for-beginners</a>
- Hello World: <u>https://guides.github.com/activities/hello-world/</u>

#### Project Trumpet - Getting data in

 Use AWS CloudFormation to set up all the AWS infrastructure needed to push AWS CloudTrail, AWS Config, and AWS GuardDuty data to Splunk using HTTP Event Collector (HEC). <u>https://github.com/splunk/splunk-aws-project-trumpet</u>

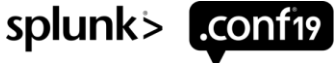

Installing Splunk, Configuring it to Start at Boot, Preparing Splunk for Imaging, Peering to Standalone Indexer

#### # Golden Image - Start Splunk for the first time

splunk start --accept-license --answer-yes --no-prompt

**# Golden Image - Configure Splunk to automatically start at system boot time.** splunk enable boot-start -user \$SPLUNK\_SYSTEM\_USER

**# Golden Image - Prepare the configuration for Imaging.** splunk clone-prep-clear-config

# All Roles - Login to the Splunk Instance splunk login -auth \$SPLUNK\_ADMIN\_USER:\$SPLUNK\_ADMIN\_PASSWORD

**#DMC - Peer the server to another Splunk Instance usually a Standalone indexer** splunk add search-server \ -host https://\$ClusterMasterPrivatelp:8089 \ -remoteUsername \$SPLUNK ADMIN USER \

-remotePassword \$SPLUNK\_ADMIN\_PASSWORD

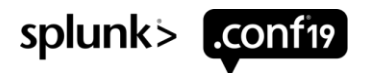

### Establish Cluster Master and a Clustered Indexer

#### # Cluster Master - Define the Index Cluster

splunk edit cluster-config \

- -mode master \
- -multisite true \
- -available\_sites \$sites \
- -site site1 \
- -site\_replication\_factor origin:1,total:3\ -site\_search\_factor origin:1,total:2\ -secret \$SPLUNK\_CLUSTER\_SECRET\ -cluster\_label \$INDEX\_CLUSTER\_LABEL

#### # Indexer - Configure an Indexer to be a member of a Cluster

splunk edit cluster-config \

- -mode slave \
- -site \$site \
- -master\_uri https://\$ClusterMasterPrivateIp:8089\
- -replication\_port 8080 \

```
-secret $SPLUNK_CLUSTER_SECRET
```

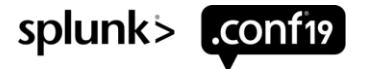

#### Establish the Deployer and Peer instances into an Index Cluster

#### # Deployer - Stage the SH cluster bundle for deployment to SH

splunk apply shcluster-bundle \

-action stage \

--answer-yes

#### # Deployer - establish the Search Head Cluster Deployer Role

splunk edit cluster-config \

-mode searchhead \

-site site0 \

-master\_uri https://\$ClusterMasterPrivateIp:8089 \

-secret \$SPLUNK\_CLUSTER\_SECRET

#### # SHC, Deployer, DMC - Peer a Search Head to an Index Cluster

splunk edit cluster-config\
 -mode searchhead\
 -site site0\
 -master\_uri https://\$ClusterMasterPrivatelp:8089\
 -secret \$SPLUNK CLUSTER SECRET

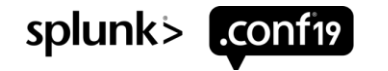

**Establish a Search Head Cluster** 

#### # SHC - Add a Search Head to a Cluster

splunk init shcluster-config\
 -mgmt\_uri https://\$LOCALIP:8089\
 -replication\_port 8090\
 -replication\_factor 3\
 -conf\_deploy\_fetch\_url https://\$DeployerPrivateIp:8089\
 -shcluster\_label \$SEARCH\_CLUSTER\_LABEL\
 -secret \$SPLUNK\_CLUSTER\_SECRET

#### **# SHC Master - Bootstrap the Cluster Master**

splunk bootstrap shcluster-captain \ -servers\_list " \ https://\$SHCMember1Privatelp:8089, \ https://\$SHCMember2Privatelp:8089, \ https://\$LOCALIP:8089"

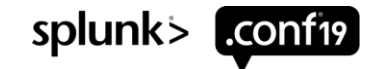